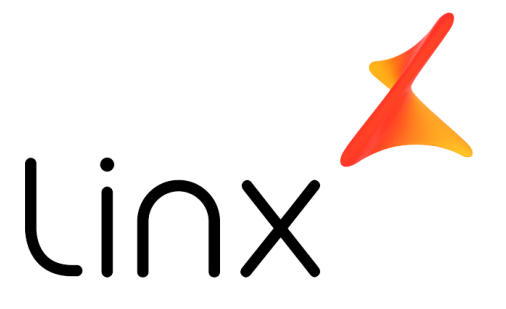

SOFTWARE QUE MOVE O VAREJO

# MICROVIX NF-E

#### **RENOVAÇÃO DE CERTIFICADO DIGITAL**

# Assuntos

- Acesso ao ERP
- Renovação do Certificado NF-e

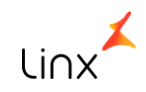

### **Microvix ERP**

- Acesse: erp.microvix.com.br
- Informe:
  - Login;
  - Senha; e
  - Frase.

|           | Linx Microvix            |  |  |
|-----------|--------------------------|--|--|
|           |                          |  |  |
| 2         | Usuário                  |  |  |
| Q.        | Senha                    |  |  |
| <b>99</b> | Frase                    |  |  |
|           | ⊖ Autenticar             |  |  |
|           | 👼 Biometria              |  |  |
|           | Esqueceu sua senha?      |  |  |
|           |                          |  |  |
|           | Siga nossas comunidades: |  |  |
|           | ¥ in D f                 |  |  |

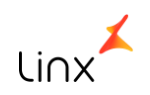

1 - Acesse: Empresa > Parâmetros Globais > Certificado Digital

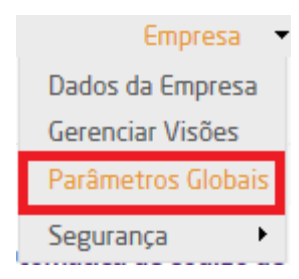

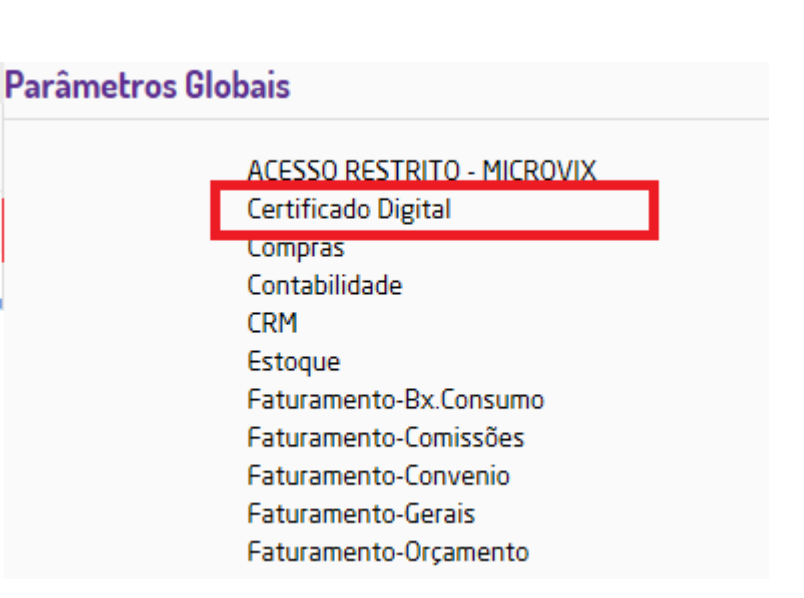

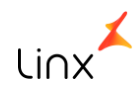

• Clique no botão Escolher Arquivo para selecionar o arquivo .pfx

| Gerais                                       |                                             |              |                                                                                                    |
|----------------------------------------------|---------------------------------------------|--------------|----------------------------------------------------------------------------------------------------|
| Arquivo do Certificado:                      | Escolher Arquivo Nenhum arquivo selecionado | 1            | (Certificado Digital da Empresa.)                                                                              |
| Solicitar senha do Certificado<br>no Módulo: | Não                                         | $\mathbf{v}$ | (Define se a senha será questionada ao entrar no módulo, ou será armazenada no banco de<br>dados da microvix.) |
| Senha do Certificado:                        |                                             | Θ            | (Senha do Certificado Digital da Empresa.)                                                                     |

• No campo: Senha do Certificado, informe a senha do Certificado Digital.

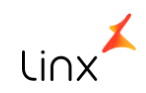

• Após selecionar o arquivo de certificado digital e sua senha, clique no botão SALVAR.

| Gerais                                                                                           |                                                                             |                                 |                                                                                                    |
|--------------------------------------------------------------------------------------------------|-----------------------------------------------------------------------------|---------------------------------|----------------------------------------------------------------------------------------------------|
| Arquivo do Certificado:<br>Solicitar senha do Certificado<br>no Módulo:<br>Senha do Certificado: | Escolher Arquivo 12345.pfx<br>Não<br>*****                                  | •                               | (Certificado Digital da Empresa.)<br>(Define se a senha será questionada ao entrar no módulo, ou será armazenada no banco de<br>dados da microvix.)<br>(Senha do Certificado Digital da Empresa.) |
| Impor<br>Após s                                                                                  | r <b>tante!</b><br>a inclusão de um novo certificado é recomendável realiz: | ar verificações nos módulos cor | ntratados, efetue alguns testes para validar o funcionamento.                                                                                                    |

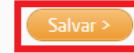

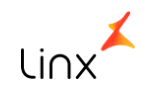

 Para consultar se a renovação do certificado foi bem sucedida, acesse o módulo NF-e e na tela informativa das últimas NF-es emitidas, clique no botão Status, conforme abaixo:

| :: Últimos Documentos |         |               |                         |                 |                |
|-----------------------|---------|---------------|-------------------------|-----------------|----------------|
|                       | No.     | Série         | Destinatário            | Data de emissão | Situação       |
| 3                     | 298     | з             |                         | 07/11/2016      | 1 - Autorizada |
| 3                     | 265     | з             |                         | 31/10/2016      | 1 - Autorizada |
| 3                     | 264     | з             |                         | 31/10/2016      | 1 - Autorizada |
| 3                     | 264     | з             |                         | 31/10/2016      | 1 - Autorizada |
| 3                     | 263     | з             |                         | 31/10/2016      | 1 - Autorizada |
|                       |         |               |                         |                 |                |
| :: Stal               | tus     |               |                         |                 |                |
| +                     | Status  |               | Atributos               |                 |                |
|                       |         |               |                         |                 |                |
| :: Voc                | ê possu | i as seguinte | s permissões no módulo: |                 |                |
| •                     | Status  |               | Permissão               |                 |                |

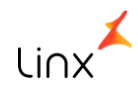

• Esta tela trará informações quanto à validade do certificado entre outros:

| :: Stat | US                                                                                    |
|---------|---------------------------------------------------------------------------------------|
| •       | Status Atributos                                                                      |
| 0       | Amblente: Produção                                                                    |
| ø       | Certificado digital: Arquivo homologado no servidor                                   |
| 0       | Validade do certificado: 12/09/2017 (Obs: Faltam 308 dias para o certificado expirar) |
| 0       | Senha do certificado: Preenchida                                                      |
| 0       | Razão Social:                                                                         |
| Ø       | Nome Fantasia:                                                                        |
| Ø       | Regime Tributério: (1) - Simples Nacional                                             |
| ø       | CNPj:                                                                                 |
| Ø       | Inscrição Estaduai:                                                                   |
| ø       | Empresa Filial:                                                                       |
| Ø       | CNPj empresa/CNPj fillal: Coincidem                                                   |
| 0       | Homologação Tributária/Fiscal efetuada: Sim                                           |
| 0       | Localização da empresa: Preenchida                                                    |

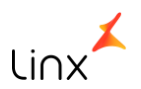